**R7428A**簡易操作

- 一 開關機的操作
  - 1. 開機前確認接線及電源(**24VAC**)是否正確無誤
  - 第一次送電後 LCD 顯示 (PF,按下 "SELECT TEMP" 鍵或 "SELECT HMD" 鍵三秒即可開關 機。
- 二 切換顯示模式的操作:按 **IISPLAY MIE**鍵,做為切換顯示器的顯示模式選擇。
  - Ø 正常模式 :溫度區顯示回風 SENSOR溫度值, "TEMPERITURE" "PV" 圖示亮。
    濕度區顯示濕度 SENSOR的測量值, "HMILITY" "PV" 圖示亮。
  - Ø 設定值模式:溫度區顯示回風 SENSOR溫度值, "TEMERATUR" "SV"圖示亮。 濕度顯示區顯示濕度 SENSOR的測量值, "HMILITY" "SV"圖示亮。
  - Ø 外氣溫度模式:溫度區顯示外氣溫度值, OUT SIDE、TEMPERTUE、PV圖示亮。
    濕度區顯示濕度 SENSOR的測量值, "HMILITY" "PV"圖示亮。
  - Ø 輸出模式1: 溫度區顯示水閥輸出值百分比 "AO--CV" 圖示亮 濕度區顯示加濕器輸出值百分比 "HMDITY" "AO" 圖示亮
  - Ø 輸出模式2: 溫度區顯示熱水閥輸出值百分比 "AO---SCR" 圖示亮 濕度區顯示加濕器輸出值百分比 "HMILITY" "AO" 圖示亮
- 三 溫、濕設定值修改:
  - 在開機後,正常操作下(非手動操作模式),直接按溫度區的▲或▼鍵即可更改設定溫度 值的加或減(SIPP:0.5℃);直接按濕度區的▲或▼鍵即可更改設定濕度值的加或減 (SIPP:1 NH%)(連續按 2秒,設定速度會自動加快)
  - 2. 選取欲設定的溫度或濕度後,需按 ENDR鍵一次,數字閃爍表示設定完成,設定才有效。
- 四 控制參數設定修改方式:先按 "SELECT TEMP" 鍵或 "SELECT HAD" 鍵,選取各自的設定項目
  後再按▲或▼鍵更改,再按 "ENTER" 鍵即儲存變更的設定值。
  - 1. 温度控制内部參數設定(按 "SELECT TEMP" 鍵迴圈切換下列功能)
    - Z BAND <零能源帶>:預設 1.0°C,可調節範圍 0-3°C,此参數只在 P BAND為 0時 才有效
    - Ø ⅢF <動作偏差>:預設 3.0°C,可調節範圍 0-3°C,此參數只在 P BND為 0時有效
    - Ø PBAND <比例帶>:預設 20℃,可調節範圍 0-20℃
    - Ø I <積分控制>:預設 200,可調節範圍 0-5000
    - Ø D <微分控制>:預設 200,可調節範圍 0-500
    - Ø **CFFSET** <溫度補償校正>:預設 ℃,可調節範圍-1℃~+1℃
    - Ø MNNAL <手動操作>:預設 0,或更改為1
      - 0: MNAL 功能關閉
- 1:MNAL功能打開

- Ø REVERSE---CV < CV 反向輸出設定>:預設 0,可更改為 1
  0:正常模式(4-->20mÅ)
  1:反向模式(20-->4mÅ)
- Ø HEVERSE---SCR <SCR反向輸出設定>:預設 0,可更改為 1
  0:正常模式(4->20ml) 1:反向模式(20->4ml)
- Ø HEVERSE--- HE% < HEP% 反向輸出設定>:預設 0,可更改為 1
  0:正常模式(4-->20mA)
  1:反向模式(20-->4mA)
- Ø STIME <採樣時間>:預設 1.0s,可調節範圍 0.1~60s
- Ø RMD/1 <Ⅲ 遙控信號設定>:預設 0,可更改為 1
  1:表 RMME 信號有效可連動控制器(RMME 接點短路時,所有輸出部份可輸出)。
  0:表 REMME 信號無效不可連動控制器的輸出。
- Ø T4L <4mL 輸入電流對應溫度值下限設定>:預設 OC,可調節範圍-20C~+20C
- Ø T20L < 20mh 輸入電流對應溫度值上限設定>:預設 50°C,可調節範圍 50-120°C
- Ø COMPARE: 預設 0, 可調節範圍 0-3
  - 0: 溫、濕度取最大化控制 1: 溫、濕度取最小化控制
  - **2**:單恒溫控制 **3**:單恒濕控制
- Ø MIK-停電啟動設置>:預設為0,可更改為1
  - **0**: **a**. 停電前為開機狀態,來電時自動開機
    - b.停電前為正常關機狀態,來電時為關機狀態
  - 1:停電再來電時,均處於關機狀態
- Ø WM 外氣溫度補償>:預設 30℃,可調節範圍 0~50℃
- Ø ₩<冬季外氣溫度補償>:預設 0,可調節範圍-350-+350
- Ø SUk夏季外氣溫度補償>:預設 0,可調節範圍+100--100
- Ø DPS---CV<冰水閥控制信號>:預設為0,可更改為1
  - 0:表示 DPS 輸入信號開路時, CV 輸出 0%
  - 1:表示 DPS 輸入信號開路時,CV 依運算結果輸出
- Ø **DPS---SCR**:加濕閥控制信號>:預設為**0**,可更改為**1** 
  - 0:表示 IPS 輸入信號開路時, SCR輸出 0%
  - 1:表示 DPS 輸入信號開路時,SCR 依運算結果輸出
- Ø IPS--- IHP / 加熱器控制信號>:預設為0,可更改為1
  - 0:表示 DPS 輸入信號開路時, NPA輸出 0%
  - 1:表示 DPS 輸入信號開路時, NPX 依運算結果輸出
- Ø **DPS---Q4Q≥**輔助加熱器控制信號>:預設為0,可更改為1
  - 0: 表示 IPS 輸入信號開路時,不輸出

1:表示 DPS 輸入信號開路時,依運算結果輸出

- Ø QLQ2<加熱器>:預設為0,可更改為1、2
  - 0: 依據加熱閥輸出 1: 依據加濕器輸出
  - 2:依據製冷閥輸出
- Ø SCR PARD <冰水閥與蒸汽閥斜率比>:預設 100,可調節範圍 5~200
- 2. 濕度控制內部參數設定(按 "SELECT HLM" 鍵迴圈切換下列功能)
  - Ø Z BAND <零能源帶>:預設 10%,可調節範圍 0~20%
  - Ø P BAND <比例帶>:預設 20%,可調節範圍 0~50%
  - Ø I <積分控制>:預設 200,可調節範圍 0-5000
  - Ø D <微分控制>:預設 200,可調節範圍 0~500
  - Ø **CFFSET <**溫度補償校正>:預設 **0%**,可調節範圍-**20%+20%**
  - Ø STIME <採樣時間>:預設 1.0s,可調節範圍 0.1~60s
- 五、手動修改輸出值操作說明:先將 MNAL設定項設為1,使狀態區的"MNAL"圖示亮起,即可 開始手動操作各輸出值的變化
  - 按 IISPLAY MDE 鍵, 選至 "AO -- CV" 圖示亮,溫度顯示區顯示製冷閥 CV 當前的輸出百分比,濕度顯示區 "AO" 圖示亮,顯示加濕器輸出百分比。按溫度區的▲或▼鍵可調整 CV 當前輸出百分比;按濕度區的▲或▼鍵可調整 PEPS 當前輸出百分比
  - 2. 再按 **IISPLAY MDE**鍵,選至 "AO--SCR" 圖示亮,溫度顯示區顯示加熱器 SCR當前的輸出百分比,按溫度區的▲或▼鍵調整 SCR當前的輸出百分比。濕度區 "AO" 圖示亮,顯示加濕器輸出百分比
  - 3 · 退出手動操作的方法: 在設定項中將 MNLAL功能修改為關閉狀態(設為 ♥)